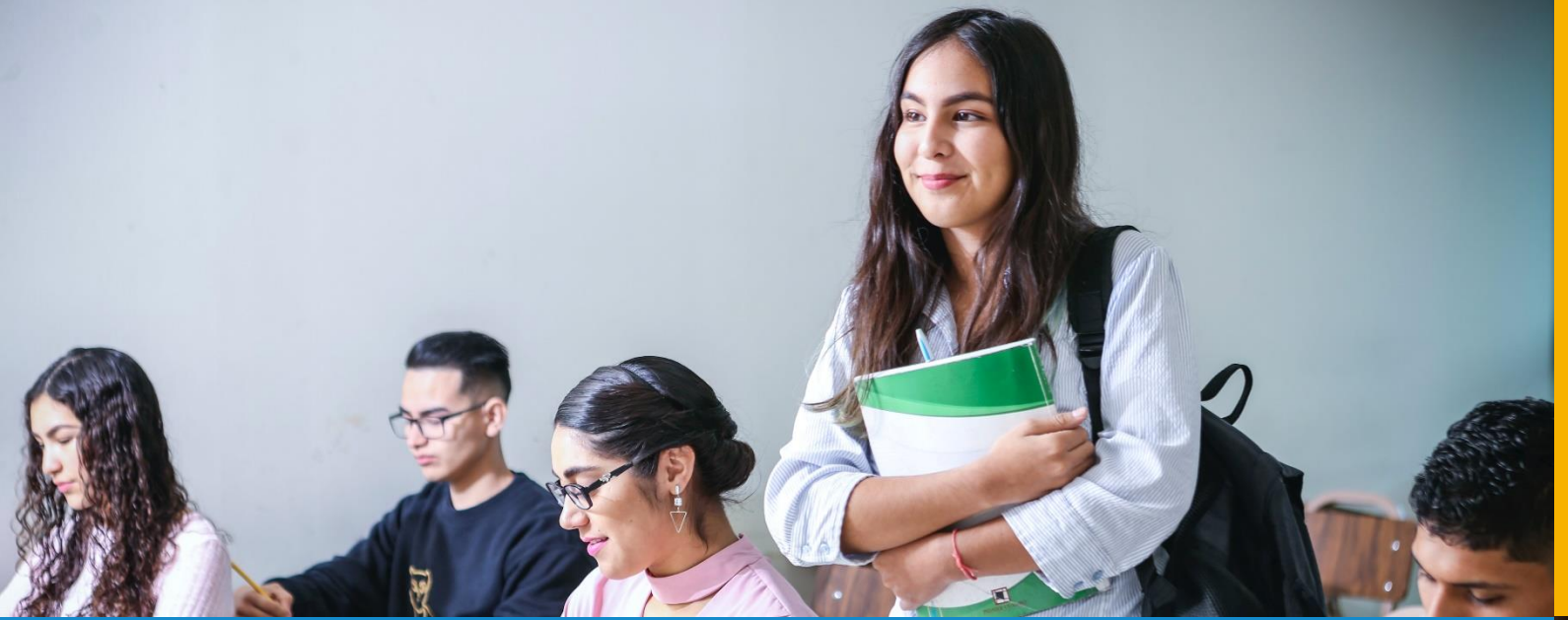

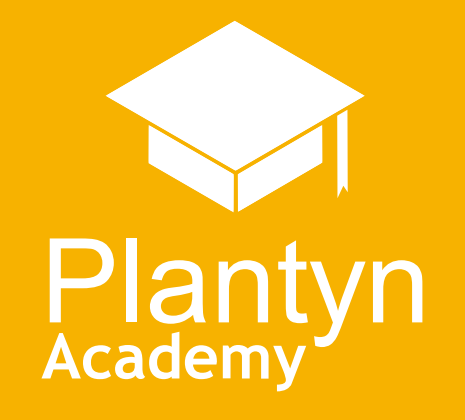

# Waar haalt Rekeningen 2.0 alle gegevens voor het KOV-attest op?

**Datum** 30/11/2023

Auteur Sophie Devolder

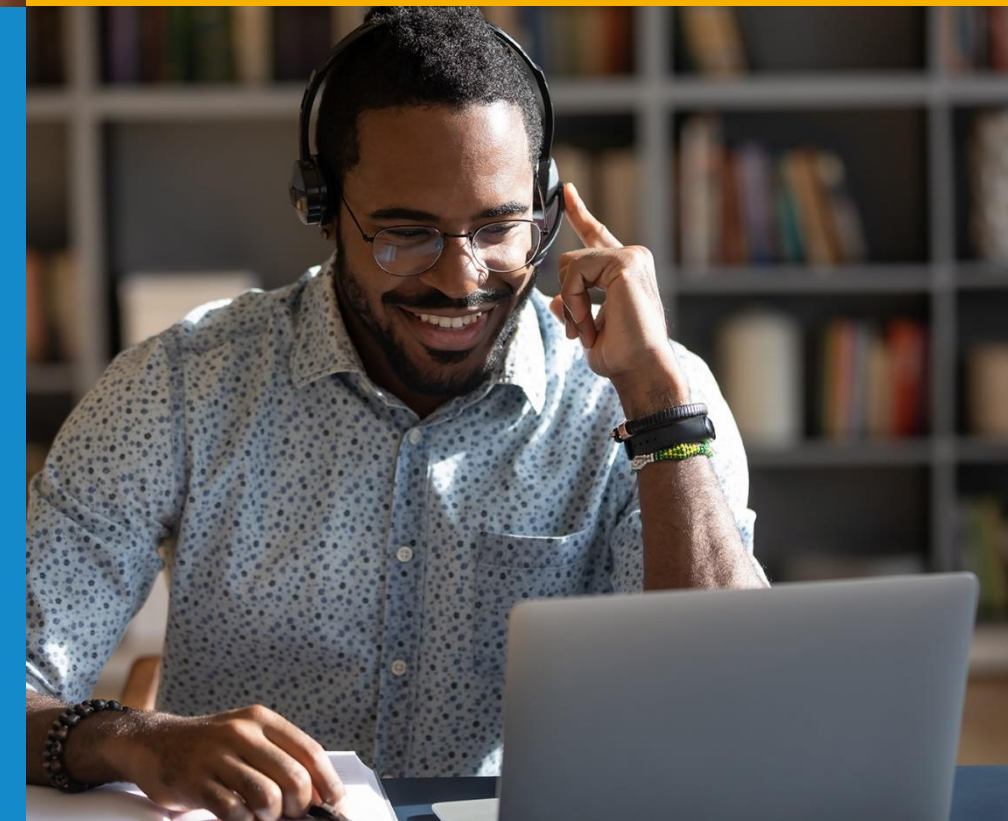

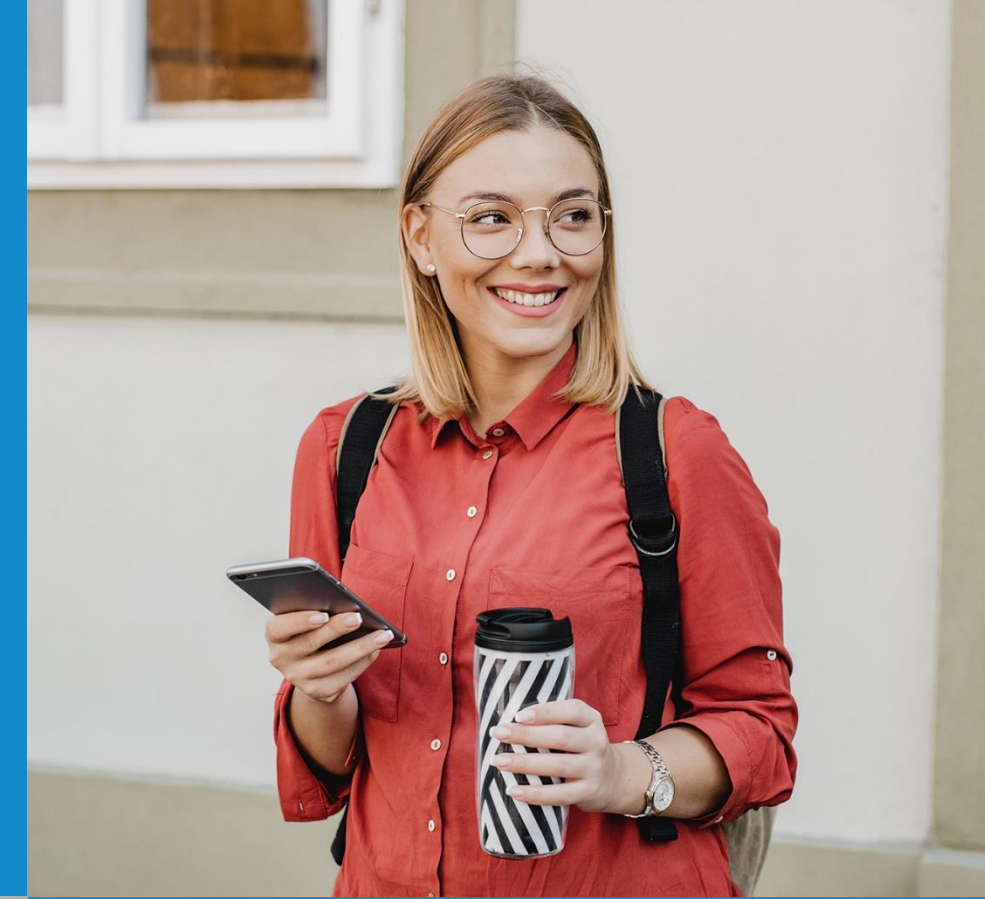

## Algemene gegevens op pagina 1

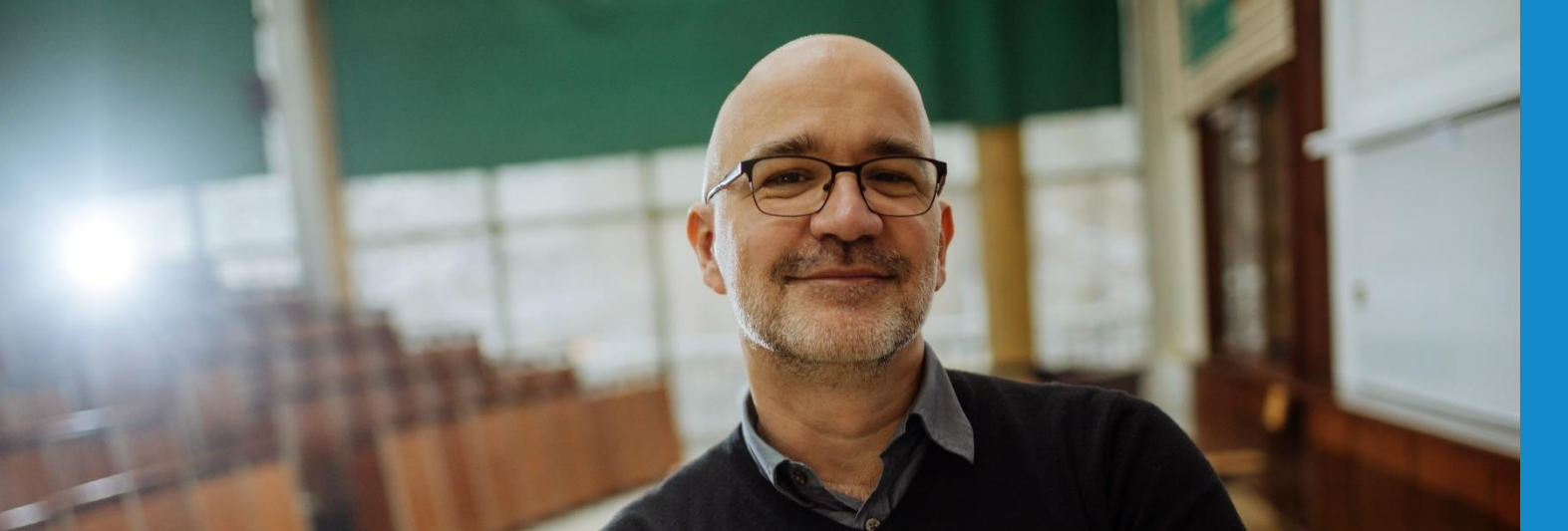

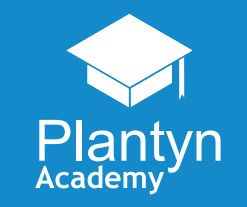

## Algemene gegevens op pagina 1

Instantie die instaat voor opvang

| Attest                                                                                   | Rekeningen 2.0                                            |  |
|------------------------------------------------------------------------------------------|-----------------------------------------------------------|--|
|                                                                                          | Deze gegevens haalt Informat uit Basisgegevens > Layouts: |  |
|                                                                                          | Basisgegevens                                             |  |
|                                                                                          | Artikelbeheer <sup>×</sup> K Layout wijzigen              |  |
|                                                                                          | Artikeltabellen Eigenschappen E-mail bodyteksten          |  |
| Naam van de instantie of de persoon (hierna 'de instantie') die instaat voor de opvang : | Bankrekeningen / Adresgegevens                            |  |
| BAO School 1                                                                             | Rekeninggroepen Hoofding document Kopiëren adresgegevens  |  |
| Straat: straat2612                                                                       | Layouts VZW                                               |  |
| Postcode: 8600 Gemeente: Diksmuide                                                       | Kortingen   VZW SG Webinars  Ondernemingsnr.              |  |
|                                                                                          | Facturatie adressen Straat                                |  |
|                                                                                          | E-mailadressen 5 Bus                                      |  |
|                                                                                          | Maximum factuur *                                         |  |
|                                                                                          | Filters Stad                                              |  |

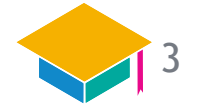

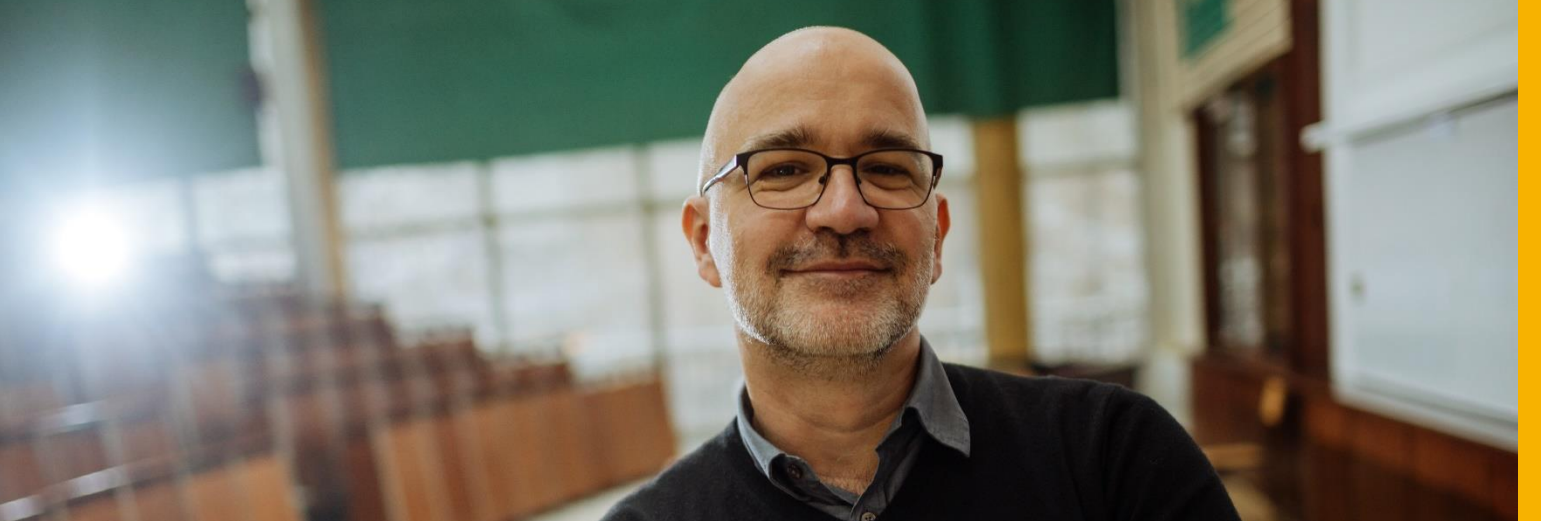

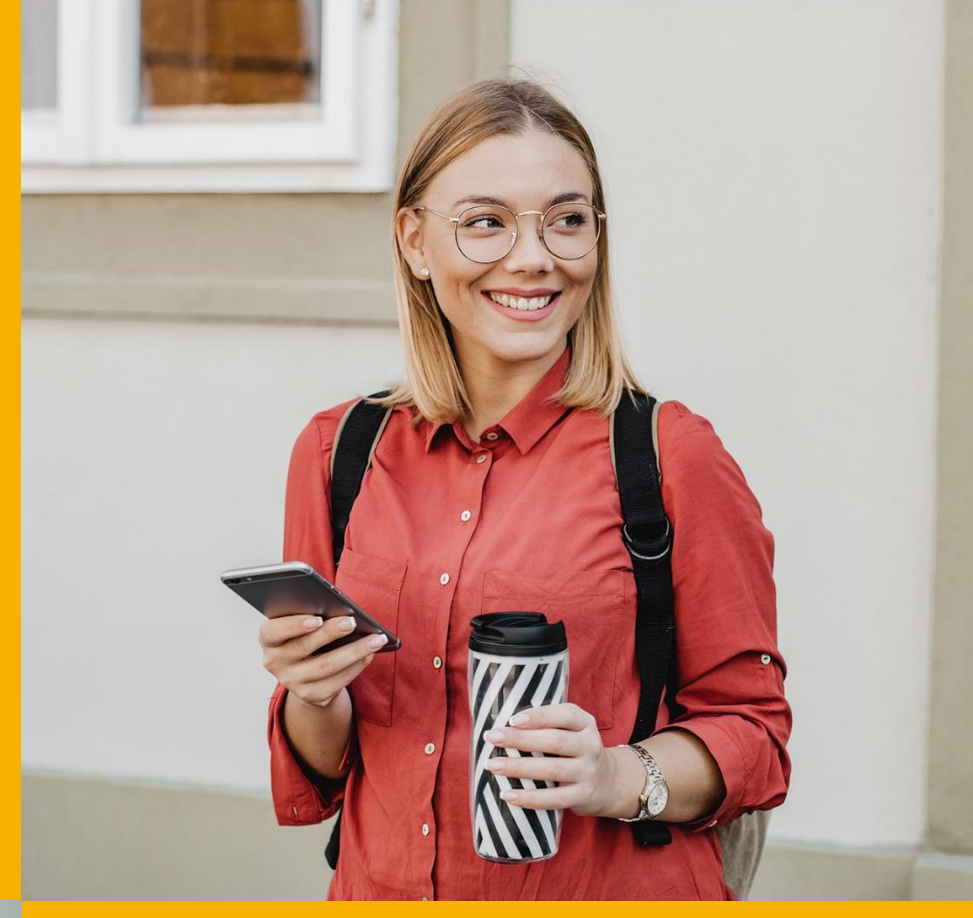

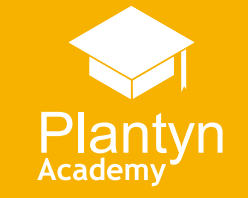

## ✓ Verklaring over de opvanginstantie

| Attest                                                                                                    | Rekeningen 2.0                                                                                                    |                                                                                                    |
|----------------------------------------------------------------------------------------------------|----------------------------------------------------------------------------------------------------|----------------------------------------------------------------------------------------------------|
|                                                                                                    | Standaard is optie 4 aangevink<br>Deze data kunt u niet aanpass                                                                                 | kt.<br>Sen vanuit de applicatie.                                                                                                    |
| <ul> <li><u>Vak I</u> (dit vak moet niet altijd worden ingevuld)</li> <li>De instantie die instaat voor de opvang verklaart dat zij (aankruisen wat van toepassing is):</li> <li>□ is vergund, erkend, gesubsidieerd of gecontroleerd door of onder toezicht staat van of een kwaliteitslabel heeft ontvangen van Kind en Gezin / Opgroeien regie, het 'Office de la Naissance et de l'Enfance' of de regering van de Duitstalige Gemeenschap</li> </ul> | De periode bepaalt u zelf via opmaken van het attest:                                                                                           | de instellingen bij het                                                                                                    |
| □ is vergund, erkend, gesubsidieerd of gecontroleerd door de lokale openbare besturen of openbare besturen van de gemeenschappen of gewesten                                                                                                    | Opvangattesten                                                                                                    |                                                                                                    |
| □ is vergund, erkend, gesubsidieerd of gecontroleerd door of onder toezicht staat van buitenlandse openbare instellingen gevestigd in een andere lidstaat van de Europese Economische Ruimte                                                                                                    | <ul> <li>Layout instellingen</li> <li>Voor meer informatie over de opmaak van de fiscale attesten, klik hier</li> </ul>                         |                                                                                                    |
| ■ is verbonden met een school gevestigd in de Europese Economische Ruimte of met de<br>inrichtende macht van een school gevestigd in de Europese Economische Ruimte,                                                                                                    | Betalingsperiode                                                                                                    | Instellingen                                                                                                    |
| in de zin van art. 145 <sup>35</sup> , tweede lid, 3°, van het Wetboek van de inkomstenbelastingen 1992.<br>Wat hiervoor is verklaard, is geldig voor de periode van 01/09/2022 tot 30/11/2023                                                                                                    | <ul> <li>✓ Enkel rekeningen betaald tussen</li> <li>Begindatum</li> <li>協 01/01/2023</li> <li>Kies een datum</li> <li>Kies een datum</li> </ul> | □ 1<br>□ Datum attest                                                                                                    |
|                                                                                                    | Sorteren op <ul> <li>Leerling</li> <li>Klas</li> </ul>                                                                                          | Begin periode       Einde periode            iii 01/09/2022           iii 30/11/2023          Kies een datum       Kies een datum         Inkomstenjaar*          2023 |

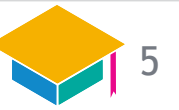

### ✓ Gegevens van de certificeringsinstantie

#### Attest

#### Rekeningen 2.0

#### Standaard wordt de data opgehaald uit de layout:

Naam en volledig adres van de 'certificeringsinstantie' die de opvanginstantie heeft vergund, erkend, gesubsidieerd, er een kwaliteitslabel heeft aan toegekend of die deze controleert of er toezicht op houdt of die is verbonden met de opvanginstantie in het geval van scholen of hun inrichtende machten:

| Naam: VZW SG Webinars              |                     |
|------------------------------------|---------------------|
| KBO nr. (facultatief): 123.456.789 |                     |
| Straat: straat2612                 | Nr: <mark>5.</mark> |
| Postcode: 8600 Gemeente: Diksmuide |                     |

#### Basisgegevens Artikelbeheer < Layout wijzigen Artikeltabellen Eigenschappen E-mail bodyteksten Bankrekeningen / Adresgegevens domicilienummers Kopiëren adresgegevens Hoofding document Rekeninggroepen School \* BAO School 1 Layouts \_ VZW \_\_\_\_\_ VZW SG Webinars Kortingen 123.456.789 Facturatie adressen \_ Straat straat2596 Nummer E-mailadressen 5 Bus - Postcode Maximum factuur \_ Stad \_\_ Diksmuide Filters

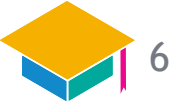

## ✓ Gegevens van de certificeringsinstantie

Rekeningen 2.0 Attest Zijn de gegevens van de certificeringsinstantie niet dezelfde als die van de school, dan geeft u die hier in bij het opmaken van het attest: Opvangattesten Naam en volledig adres van de 'certificeringsinstantie' die de opvanginstantie heeft vergund, erkend, gesubsidieerd, er een kwaliteitslabel heeft aan toegekend of die deze controleert of er < Layout instellingen toezicht op houdt of die is verbonden met de opvanginstantie in het geval van scholen of hun Voor meer informatie over de opmaak van de fiscale attesten, klik hie inrichtende machten: Enkel rekeningen betaald tussen .. Naam: De Kleine Bengel ..... 窗 01/01/2023 菌 31/12/2023 菌 30/11/2023 KBO nr. (facultatief): 109.876.543. Sorteren op 前 01/01/2023 菌 31/12/2023 Straat: Nijverheidsstraat Nr: 9... Leerling 2023 Postcode: 8600.... Gemeente: Diksmuide..... ○ Klas Authorizatie Certificeringsinstantie Diksmuide Gebruik deze gegevens op de attesten Peeters Peter De Kleine Benge Peeters Peter Directeur Bus

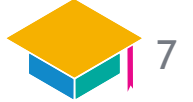

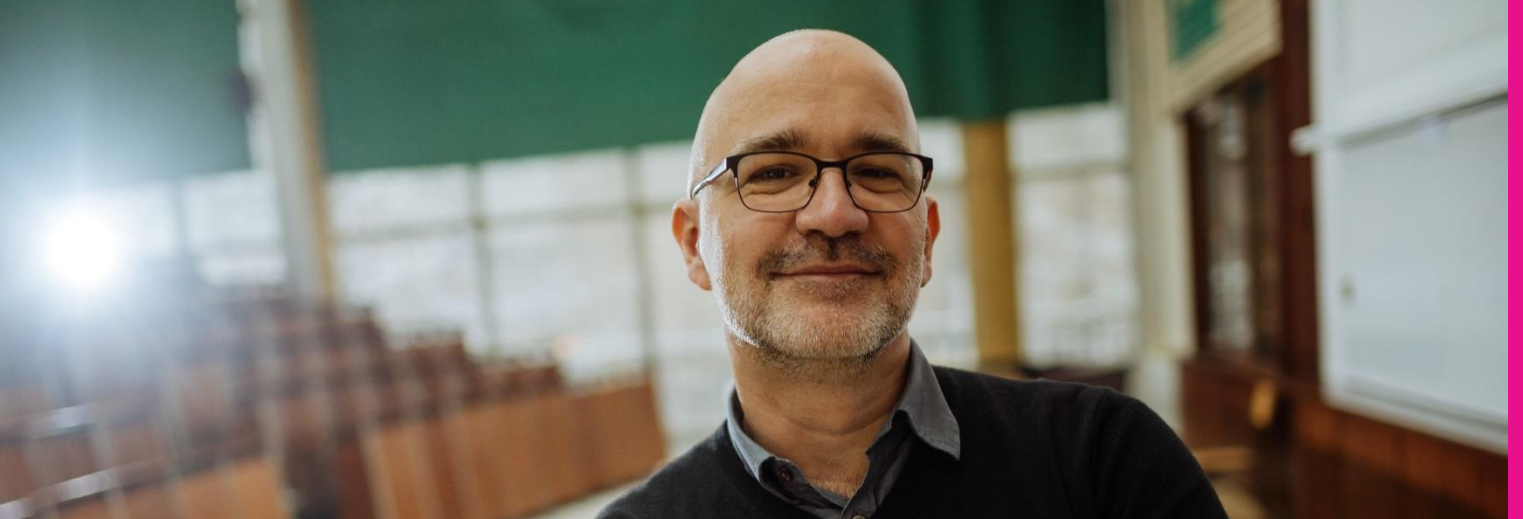

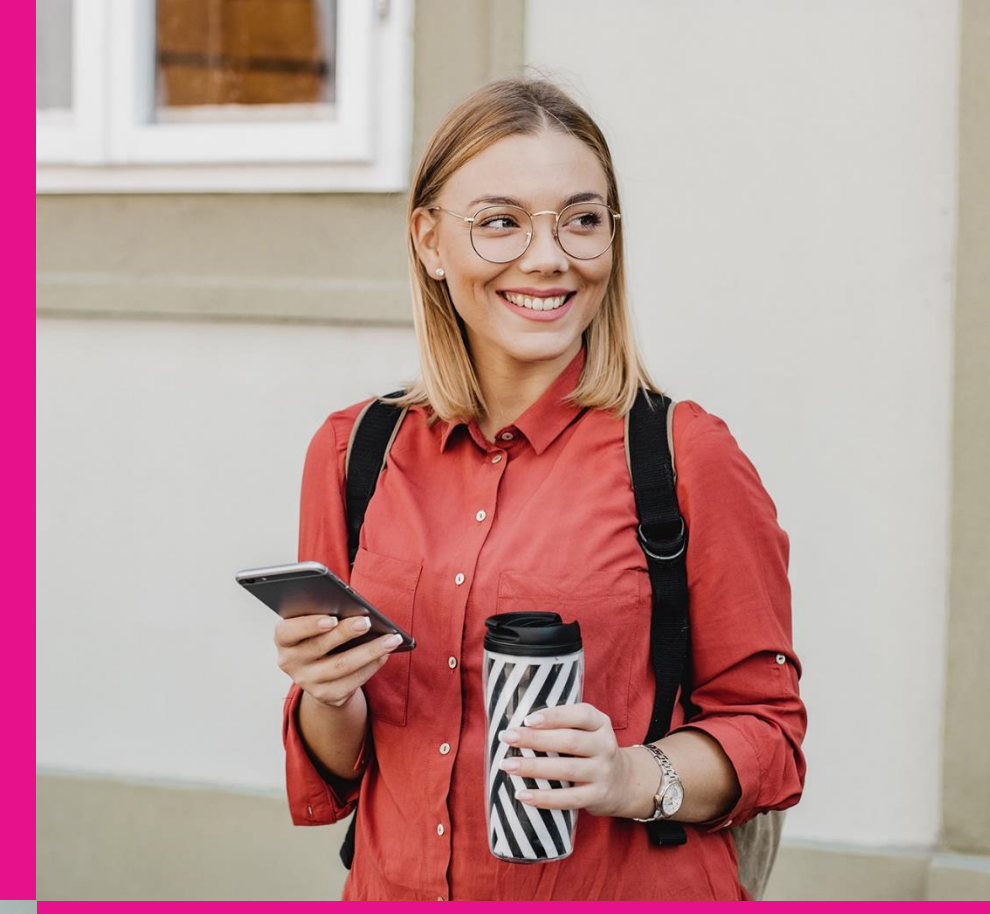

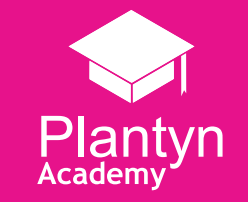

### ✓ Volgnummer van het attest

#### Attest

#### Vak II

1. Volgnummer van het attest: 1

#### Rekeningen 2.0

De nummering start bij het nummer dat in onderstaand veld is ingegeven bij het opmaken van de attesten:

| 5                                                   |                                           |                      |                |
|-----------------------------------------------------|-------------------------------------------|----------------------|----------------|
| Layout instellingen<br>Voor meer informatie over de | opmaak van de fiscale attesten, klik hier |                      |                |
| Betalingsperiode                                    |                                           | Instellingen         |                |
| 🖉 Enkel rekeningen betaald                          | tussen                                    | Volgnummer attest *1 |                |
| Begindatum                                          | ☐ 31/12/2023                              | Datum attest         |                |
| Kies een datum                                      | Kies een datum                            | Kies een datum       |                |
| Sorteren op                                         |                                           | Begin periode        | Einde periode  |
|                                                     |                                           | Kies een datum       | Kies een datum |

Moet u een bepaald attest opnieuw afdrukken, dan kunt u het nummer van dat attest in dit veld weergeven zodat ook de nieuwe afdruk hetzelfde nummer heeft.

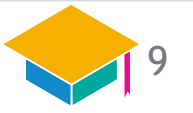

#### ✓ Gegevens van de schuldenaar

#### Rekeningen 2.0 Attest Rekeningen 2.0 toont naam & INSZ van de hoogste LPV in rang die in het tabblad 'Relaties' in iBasis/iLeerlingen/iInternen aan het betrokken facturatieadres is gekoppeld: 2. Gegevens van de schuldenaar van de uitgaven voor kinderoppas: Relaties van: Bietiegi Hanae 0 Naam: Bietiegi ..... 🔶 toevoegen 🔶 Toevoegen via EID Voornaam: Astrit Burg. staat phalen OC Voornaam Geb. datum Rijksregisternummer Type Nationaliteit Bergen Info LPV Identificatienummer van het Rijksregister of, in voorkomend geval, het 18.09.1989 89091890995 Arbeider Gehuwd of wettelijk a Bietiegi Vade samenwonend identificatienummer van de KSZ: 89091890995. Bietiegi Naam Straat: Waarwolfdraaf..... Nr: 7 ..... Voornaam 18.09.1989 Geboortedatum Postcode: 3900.... Gemeente: PELT ..... Riiksregisternumr -Type: Verantwoordelijke O geen LP-verantwoordelijke ● 1ste LP-verantwoordelijke ○ 2de LP-verantwoordelijke -🕚 🗾 Bytyqi 06.02.1989 89020600252 Gehuwd of wettelijk 13 Moeder Kosovaarse Huisvrouw samenwonen Naam: Bytyqi Hysnije Voornaam 06.02.1989 Geboortedatum 89020600252 Riiksregisternumme Type: Moeder O geen LP-verantwoordelijke O 1ste LP-verantwoordelijke 🖲 2de LP-verantwoordelijke Verantwoordelijke Adres: aarwolfdraaf 7 - 3900 PELT .

Het INSZ van de schuldenaar is voor de aangifte van inkomstenjaar 2023 nog niet verplicht!

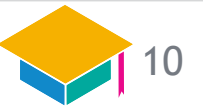

### ✓ Gegevens van de schuldenaar

| Attest                                                                             | Rekeningen 2.0                                                                                                    |
|------------------------------------------------------------------------------------|----------------------------------------------------------------------------------------------------|
|                                                                                    | De koppeling LPV-adres ziet u ook in het tabblad<br>'Adressen' in iBasis/iLeerlingen/iInternen:                                                                                                    |
| 2. Gegevens van de schuldenaar van de uitgaven voor kinderoppas:<br>Naam: Bietieqi | Image: Personalization in the control of the control of the contr |

Zonder koppeling LPV-facturatieadres kunt u géén conform attest opmaken! -> Check dus of alle adressen gekoppeld zijn!

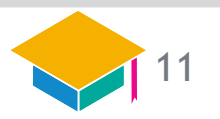

Attest

## ✓ Gegevens van het kind

#### Rekeningen 2.0

De meeste gegevens van het kind haalt Rekeningen 2.0 uit het tabblad 'Personalia' in iBasis/iLeerlingen/iInternen:

|                          | Personalia Inschrijving Historiek | Relaties Adressen Communicatie | E-mail Personalia |
|--------------------------|-----------------------------------|--------------------------------|-------------------|
| Leerling: Bietieqi Hanae |                                   |                                |                   |
| Na                       | am Bietieqi                       | Leerl                          | ingnr. 14619      |
| Voorna                   | am Hanae                          |                                |                   |
| Geboortedat              | um 12.12.2014 9 jaar              |                                |                   |
|                          | Enkel geboortejaar is gekend.     |                                |                   |
| Nickna                   | ne Bietieqi Hanae                 |                                |                   |
| Bijk. voornan            | en                                | w                              | lijzig foto       |
| Initia                   | en                                |                                |                   |
| Geboorteland             | D België                          |                                |                   |
| Geboortepi               | Overpelt                          |                                |                   |
| Riiksregiste             | nr. 14121200245 Bisnr.            | ID-nr                          |                   |
| Gesla                    |                                   |                                |                   |

Als adres wordt het adres weergegeven waarop er voor de betrokken partij is aangerekend.

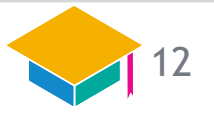

#### 

### ✓ Periode waarin het kind is opgevangen

#### Attest

| 4. | Periode | waarin | het | kind | is | opgevangen |  |
|----|---------|--------|-----|------|----|------------|--|
|----|---------|--------|-----|------|----|------------|--|

| Periode   | Van dd/mm/jjjj tot<br>dd/mm/jjjj | Aantal<br>dagen | Dagtarief | Ontvangen<br>bedrag |
|-----------|----------------------------------|-----------------|-----------|---------------------|
| Periode 1 | 01/09/2022 tot<br>30/11/2023     | 456,00          |           | 300,00              |
| Totaal    |                                  |                 |           | 300,00              |

#### Rekeningen 2.0

Rekeningen 2.0 vermeldt de periode die u bij het opmaken van het attest hebt opgegeven:

#### Opvangattesten

| Layout instellingen     Voor meer informatie over de opmaak van de fiscale attesten, klik hier |                     |                                                       |                |  |  |  |  |
|------------------------------------------------------------------------------------------------|---------------------|-------------------------------------------------------|----------------|--|--|--|--|
| Betalingsperiode                                                                               |                     | Instellingen                                          |                |  |  |  |  |
| Enkel rekeningen be                                                                            | Einddatum Einddatum | − Volgnummer attest *     1     Datum attest          |                |  |  |  |  |
| Kies een datum Kies een datum Sorteren op                                                      |                     | Kies een datum<br>Begin periode<br>million 01/09/2022 | Einde periode  |  |  |  |  |
| Leerling                                                                                       |                     | Kies een datum<br>Inkomstenjaar *                     | Kies een datum |  |  |  |  |

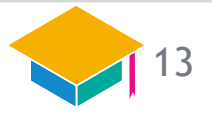

Attest

## Periode waarin het kind is opgevangen

| 4. Periode waa | rin het kind is opgevange        | n               |           |                     |
|----------------|----------------------------------|-----------------|-----------|---------------------|
| Periode        | Van dd/mm/jjjj tot<br>dd/mm/jjjj | Aantal<br>dagen | Dagtarief | Ontvangen<br>bedrag |
| Periode 1      | 01/09/2022 tot<br>30/11/2023     | 456,00          |           | 300,00              |
| Totaal         |                                  |                 |           | 300,00              |

#### Rekeningen 2.0

Voor Informat is de <u>eenheidsprijs</u> die u bij het aanrekenen hanteert het <u>dagtarief</u>.

De FOD wil een apart attest voor opvangkosten waarbij het dagtarief lager is dan het maximale dagtarief.

Voor alles wat u heeft aangerekend aan een <u>eenheidsprijs</u> <u>LAGER dan het maximale dagtarief</u> zal Rekeningen 2.0 een attest opmaken met volgende kenmerken:

- Eén enkele periode, dus géén opsplitsing per artikel.
- Aantal dagen = het aantal effectieve dagen dat de door jou opgegeven periode telt
- Geen dagtarief.
- Eén totaalbedrag.

De ouder mag het volledige bedrag inbrengen.

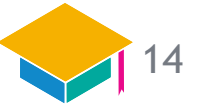

## ✓ Periode waarin het kind is opgevangen

| Attest                                                                                                    |                              |                     |                                                                                                    |       | Rekeningen 2.0                                                                                           |
|----------------------------------------------------------------------------------------------------|------------------------------|---------------------|----------------------------------------------------------------------------------------------------|-------|----------------------------------------------------------------------------------------------------|
| 4. Periode waarin het kind is opgevangen<br>Periode Van dd/mm/jjjj tot Aantal Dagtarief Ontvangen<br>dd/mm/jijj dd dagen bedrag |                              | Ontvangen<br>bedrag | <ul> <li>Voor alles wat u heeft aangerekend aan een <u>eenheidsprijs</u><br/><u>HOGER dan het maximale dagtarief</u> zal Rekeningen 2.0 een<br/>attest opmaken met volgende kenmerken:</li> <li>Eén periode per artikel.</li> <li>Aantal dagen = aantal dat is aangerekend.</li> <li>Dagtarief = eenheidsprijs die bij het aanrekenen werd</li> </ul> |       |                                                                                                    |
| Periode 1                                                                                                    | 01/09/2022 tot<br>30/11/2023 | 1,00                | 20,00                                                                                                    | 20,00 | gehanteerd.                                                                                              |
| Periode 2                                                                                                    | 01/09/2022 tot<br>30/11/2023 | 1,00                | 30,00                                                                                                    | 30,00 | De ouder mag in dit geval niét het totale bedrag, maar wel                                               |
| Totaal                                                                                                    |                              |                     |                                                                                                    | 50,00 | het maximale dagtarief per dag inbrengen. In dit voorbeeld<br>is dit voor inkomstenjaar 2023 2 x €15,70. |

Heeft u leerlingen voor wie u zowel boven als onder het maximale dagtarief heeft aangerekend, dan zal Rekeningen 2.0 automatisch twee attesten genereren.

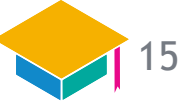

## **ONDERTEKENING**

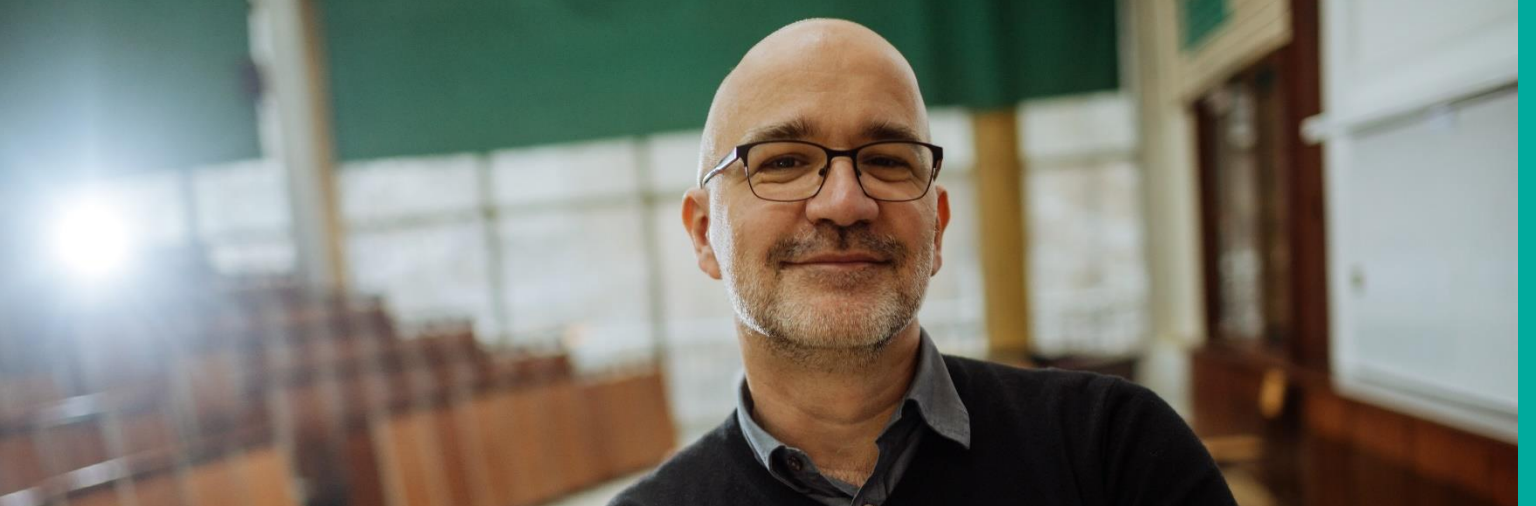

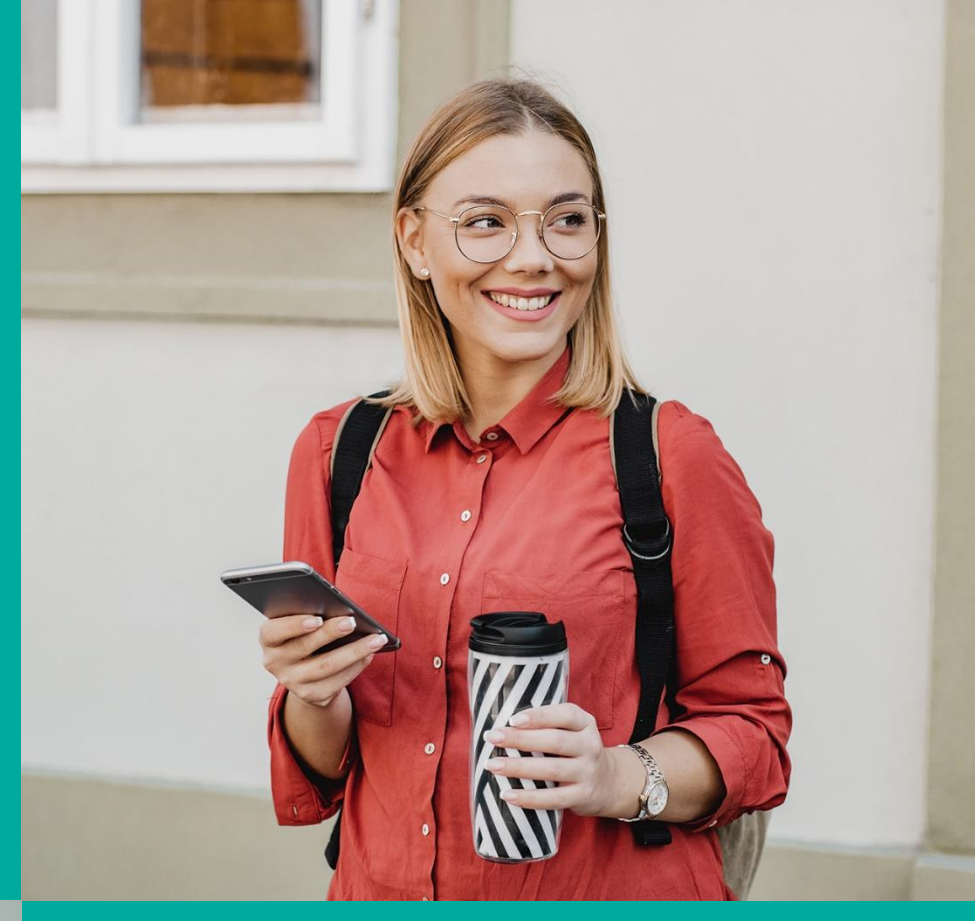

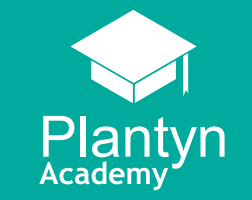

## Ondertekening

## ✓ Plaats, datum & ondertekenaar

| Attest                                                                                                    | Rekeningen 2.0                                                                                                    |
|----------------------------------------------------------------------------------------------------|----------------------------------------------------------------------------------------------------|
| Gedaan te Diksmuide , 30/11/2023<br>Persoon die gemachtigd is de<br>opvanginstantie of persoon die instaat<br>voor de opvang te verbinden.<br>Naam: Peeters Peter | Deze gegevens geef je zelf in bij het aanmaken van het attest. Een digitale handtekening kun je enkel voor leerlingenrekeningen voorzien indien je die in ibasis/iLeerlingen ook hebt opgeladen.         Spyangattesten            ( logut instellingen |
|                                                                                                    | Naam Peeters Peter Directeur                                                                                                    |